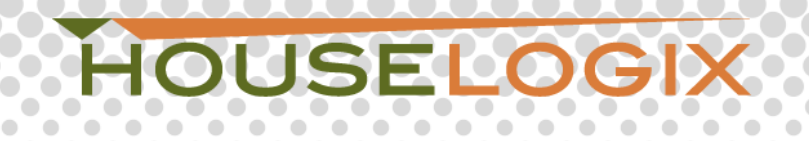

## LiftMaster MyQ Control4 Integration Instructions

These quick steps will ensure proper communication between the Control4 system and your LiftMaster MyQ device.

- 1. Connect and configure your device as normal, with the MyQ app.
- 2. Add the driver to the project, and enter your MyQ account username and password on the Properties tab.

| I          | Properties Properties      |                                                        |   |  | Info |
|------------|----------------------------|--------------------------------------------------------|---|--|------|
| Properties |                            |                                                        |   |  |      |
| Γ          | Properties Documentation A | ctions Lua                                             |   |  |      |
|            | License Key                |                                                        |   |  |      |
| L          | License Status             | In 48 hour trial mode.                                 |   |  |      |
|            | UserName                   |                                                        |   |  |      |
| L          | Password                   |                                                        |   |  |      |
|            | DeviceID                   |                                                        |   |  |      |
|            | Version Status             | This driver is currently the latest version available. |   |  |      |
|            | Debug Mode                 | OFF                                                    | ¥ |  |      |
|            |                            |                                                        |   |  |      |

3. Switch to the Actions tab.

| Properties                              |           |         |  | Properties | List View | Info |  |
|-----------------------------------------|-----------|---------|--|------------|-----------|------|--|
| Properties                              |           |         |  |            |           |      |  |
| Properties Docur                        | nentation | Actions |  |            |           |      |  |
| Check For Update<br>Get Account Devices |           |         |  |            |           |      |  |

- 4. Click the "Get Account Devices" button.
- 5. Now, switch to the Lua tab.

| Lua Output                             | Pause Scrolling | Ln 9 | Col 1 Clear |
|----------------------------------------|-----------------|------|-------------|
| PROCESSING MYQ PROJECT                 |                 |      |             |
| DeviceID: Type: Gateway   Name: office |                 |      |             |

6. Find the device you want this driver to control, and enter it's DeviceID on the Properties Tab.

| Properties                 | Properties                                             | List View Info |  |  |  |  |  |
|----------------------------|--------------------------------------------------------|----------------|--|--|--|--|--|
| Properties                 |                                                        |                |  |  |  |  |  |
| Properties Documentation / | Actions Lua                                            |                |  |  |  |  |  |
| License Key                |                                                        |                |  |  |  |  |  |
| License Status             | In 48 hour trial mode.                                 |                |  |  |  |  |  |
| UserName                   |                                                        |                |  |  |  |  |  |
| Password                   |                                                        |                |  |  |  |  |  |
| DeviceID                   |                                                        |                |  |  |  |  |  |
| Version Status             | This driver is currently the latest version available. |                |  |  |  |  |  |
| Debug Mode                 | OFF v                                                  |                |  |  |  |  |  |
|                            |                                                        |                |  |  |  |  |  |

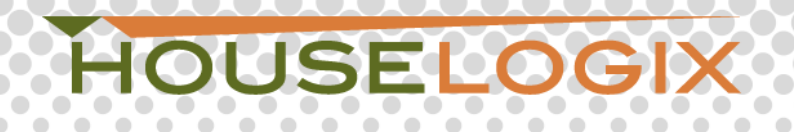

7. Add an appropriate control device. If this DeviceID is a light, then add an Outlet Light. If this DeviceID is a door or gate, then add a relay of your choosing:

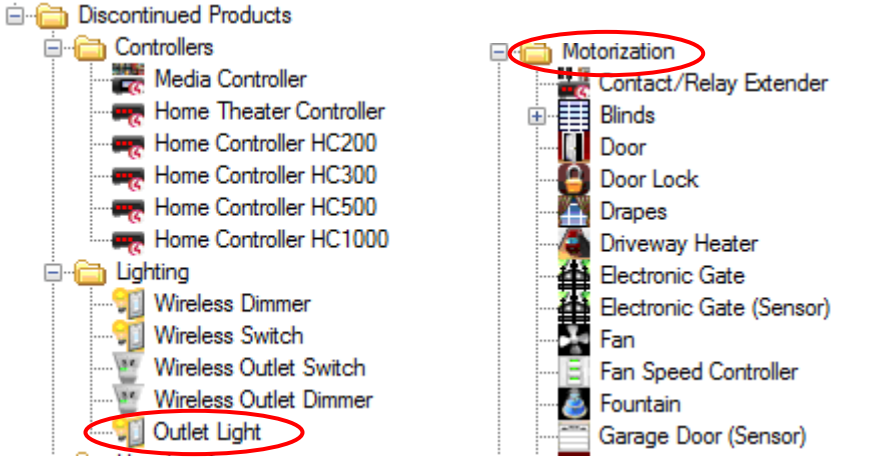

8. Bind the devices together, under Connections:

| Control & Audio Video Connections |         |            |              |              |  |  |  |  |
|-----------------------------------|---------|------------|--------------|--------------|--|--|--|--|
| MyQ                               |         |            |              |              |  |  |  |  |
| Name                              | Туре    | Connection | Input/Output | Connected To |  |  |  |  |
| Control Outputs                   |         |            |              |              |  |  |  |  |
| TRelay Interface                  | Control | RELAY      | Output       | Door->Relay  |  |  |  |  |
| Proxy                             |         |            |              |              |  |  |  |  |
| 💄 Light                           | Proxy   | LIGHT      | Output       |              |  |  |  |  |

- 9. Do not bind a MyQ device driver to a relay and a light. Each MyQ driver is used to control a single device. If you wish to add another device, add another MyQ driver to the project.
- 10. You should now be able to control the MyQ device from the control device you just made a connection binding with. For example, if you bind to an Outlet Light, that outlet light will now control the MyQ DeviceID.